# ΟΔΗΓΟΣ ΧΡΗΣΗΣ ΗΛΕΚΤΡΟΝΙΚΗΣ ΠΛΑΤΦΟΡΜΑΣ ΕΞΟΥΣΙΟΔΟΤΗΣΗΣ ΠΛΗΡΕΞΟΥΣΙΟΥ ΔΙΚΗΓΟΡΟΥ

ΧΡΗΣΤΗΣ ΠΛΑΤΦΟΡΜΑΣ: ΔΙΑΧΕΙΡΙΣΤΗΣ ΥΠΟΘΕΣΕΩΝ ΠΙΣΤΩΤΗ

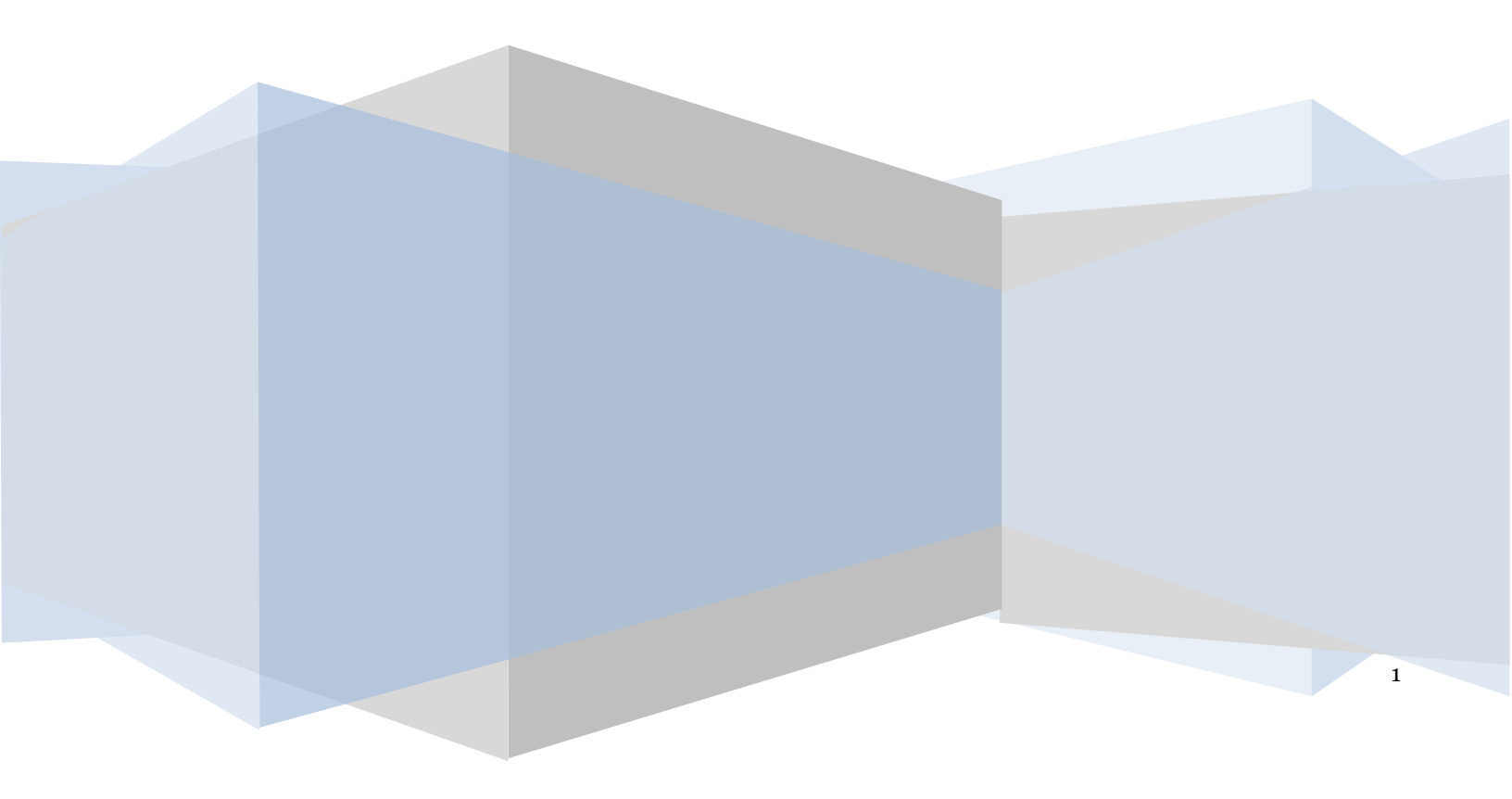

Ε.Γ.Δ.Ι.Χ. – Οδηγός Χρήσης Ηλεκτρονικής Πλατφόρμας Εξουσιοδότησης Πληρεξούσιου Δικηγόρου για Δημιουργία Αίτησης Πτώχευσης Μικρού και Μεγάλου Αντικειμένου

#### Πίνακας Περιεχομένων

 Εκκίνηση Διαδικασίας Εξουσιοδότησης Πληρεξούσιου Δικηγόρου για Δημιουργία Αίτησης Πτώχευσης Μικρού και Μεγάλου Αντικειμένου
 Σφάλμα! Δεν έχει οριστεί σελιδοδείκτης.

1.1 Είσοδος στην Πλατφόρμα

1.2 Δημιουργία Εξουσιοδότησης Πληρεξούσιου Δικηγόρου για Δημιουργία Αίτησης Πτώχευσης Μικρού και Μεγάλου Αντικειμένου **Σφάλμα! Δεν έχει οριστεί σελιδοδείκτης.** 

3

#### Διαδικασία Εξουσιοδότησης Πληρεξούσιου Δικηγόρου για Δημιουργία Αίτησης Πτώχευσης Μικρού και Μεγάλου Αντικειμένου

### 1.1 Είσοδος στην Πλατφόρμα

Για την εκκίνηση της διαδικασίας εξουσιοδότησης πληρεξούσιου δικηγόρου, ο χρήστης (Διαχειριστής Υποθέσεων Πιστωτή) εισέρχεται στην Πλατφόρμα μέσω σχετικού συνδέσμου. Ο χρήστης (Διαχειριστής Υποθέσεων Πιστωτή) ανακατευθύνεται σε κατάλληλα διαμορφωμένη σελίδα, όπου καλείται να καταχωρήσει τα διαπιστευτήρια (Όνομα χρήστη, Κωδικός) που χρησιμοποιεί για την είσοδό του στο TAXISnet, όπως απεικονίζεται στην «Εικόνα 1».

| govgr <sub>beta</sub>                              | ΕΛΛΗΝΙΚΗ ΔΗΜΟΚΡΑΤΙΑ<br>Υπουργείο Ψηφιακής Διακυβέρνησης                       |
|----------------------------------------------------|-------------------------------------------------------------------------------|
| Όνομα χρήστη                                       |                                                                               |
| Κωδικός πρόσβασης                                  |                                                                               |
| ΣΥΝΔΕΣΗ                                            | <b>Γενική Γραμματεία</b><br>Πληροφοριακών<br>Συστημάτων<br>Δημόσιας Διοίκησης |
| Απαγορεύεται η μη εξουσιοδ<br>η οποία μπορεί να επ | δοτημένη χρήση αυτής της τοποθεσίας,<br>ιφέρει αστική και ποινική δίωξη.      |
| Turkur a                                           |                                                                               |

Για την εκκίνηση της διαδικασίας, ο χρήστης (Διαχειριστής Υποθέσεων Πιστωτή) εισέρχεται στην αρχική οθόνη της Πλατφόρμας όπου και εμφανίζεται ενημερωτικό μήνυμα σχετικά με την έναρξη της διαδικασίας. Στο σημείο αυτό, ο χρήστης (Διαχειριστής Υποθέσεων Πιστωτή) επιλέγει «Συνέχεια» (Εικόνα 2).

| govgr <sub>beta</sub> | ΕΛΛΗΝΙΚΗ ΔΗΜΟΚΡΑΤΙΑ<br>Ειδική Γραμματεία Διαχείρισης Ιδιωτικού Χρέους (ΕΓΔΙΧ) | Ηλεκτρονικό Μητρώο Φερεγγυότητας                    |
|-----------------------|-------------------------------------------------------------------------------|-----------------------------------------------------|
|                       | Καλώς ήρθ                                                                     | ατε στο Ηλεπρονικό Μητρώο Φερεγγυότητας<br>Συνέχαια |
|                       |                                                                               |                                                     |
|                       |                                                                               |                                                     |
|                       |                                                                               |                                                     |

Εικόνα 2

## 1.2 Δημιουργία Εξουσιοδότησης Πληρεξούσιου Δικηγόρου για Δημιουργία Αίτησης Πτώχευσης Μικρού και Μεγάλου Αντικειμένου

Μετά την επιλογή του εικονιδίου «Συνέχεια», ο χρήστης (Διαχειριστής Υποθέσεων Πιστωτή) οδηγείται κατευθείαν στην φόρμα της εξουσιοδότησης (Εικόνα 3).

| govgr                                | ΕΛΛΗΝΙΚΗ ΔΗΜΟΚΡΑΤΙΑ<br>Ειδική Γραμματεία Διαχείρισης ιδιωτικού Χρέους (ΕΓΔΙΧ) | Ηλεκτρονικό Μητρώο Φερεγγυότητας                                                           |                                                                                               | / Ludósoc Turrurdy )                                                 |
|--------------------------------------|-------------------------------------------------------------------------------|--------------------------------------------------------------------------------------------|-----------------------------------------------------------------------------------------------|----------------------------------------------------------------------|
|                                      |                                                                               |                                                                                            |                                                                                               |                                                                      |
| Εξουσιοδότηση Πληρε                  | ξούσιου Δικηγόρου από Θεσμικό Πισι                                            | ωτή για αίτηση Πτώχευσης 😍                                                                 |                                                                                               |                                                                      |
| Για την καταχώρηση του Πληρεξούσιο   | υ Δικηγόρου παρακαλούμε επιλέξτε το σύμβολο 🔇 . Εν συνεχεί                    | ια εισόγετε το ΑΦΜ του Πληρεξούσιου Δικηγόρου και επιλέξετ το σύμβολο 🖌 . Σε περίπτωση που | επιθυμείτε να τροποποιήσετε τον Πληρεξούσιο Δικηγόρο επιλέξτε το σύμβολο 🖋 . Σε περίπτωση που | θθικε να διαγράψετε τον Πληρεξούσιο Δικηγόρο επιλέξεε το σύμβολο 💼 . |
| ΦA                                   | M Πληρεξούσιου Δικηγόρου                                                      | Επώνυμο                                                                                    | Όνομα                                                                                         | Ενέργειες                                                            |
| Δε βρέθηκαν εγγραφές.                |                                                                               |                                                                                            |                                                                                               |                                                                      |
|                                      |                                                                               |                                                                                            |                                                                                               |                                                                      |
| Δηλώσεις                             |                                                                               |                                                                                            |                                                                                               |                                                                      |
| 🛃 Εξουσιοδοτώ τον πληρεξούσι         | ο δικηγόρο να υποβάλει εκ μέρους του Φορέα που εκπροσω                        | τύ την αίτησή Πτύχευσης Μικρού ή Μεγάλου Αντικειμένου Ν.4738/2020.                         |                                                                                               |                                                                      |
| Για την οριστικοποίηση των στοιχείων | που καταχωρήσατε στην παρούσα καρτέλα παρακαλούμε επιλέξι                     | ε το πλήκερο «Αποθήκευση».                                                                 |                                                                                               |                                                                      |
| Αποθήκευση                           |                                                                               |                                                                                            |                                                                                               |                                                                      |

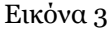

Για την εξουσιοδότηση πληρεξούσιου δικηγόρου ώστε να υποβάλει την αίτηση πτώχευσης εκ μέρους του Πιστωτή, ο χρήστης (Διαχειριστής Υποθέσεων Πιστωτή) μεταβαίνει στον πίνακα «Εξουσιοδότηση Πληρεξούσιου Δικηγόρου από Θεσμικό Πιστωτή για αίτηση Πτώχευσης» (Εικόνα 4).

| πωτή για αίτηση Πτώχευσης 💽                                                                    |                                                                                                    |                                                                                                    |
|------------------------------------------------------------------------------------------------|----------------------------------------------------------------------------------------------------|----------------------------------------------------------------------------------------------------|
| εεία εισάγετε το ΑΦΜ του Πληρεξούσιου Δικηγόρου και επιλέξτε το σύμβολο 💉 . Σε περίπτωση που ε | πιθυμείτε να τροποποιήσετε τον Πληρεξούσιο Δικηγόρο επιλέξτε το σύμβολο 🖋 . Σε περίπτωση που Ι                              | θέλετε να διαγράψετε τον Πληρεξούσιο Δινηγόρο επιλέξτε το σύμβολο 🏦 .                                                                                                    |
| Επώνυμο                                                                                        | Όνομα                                                                                                    | Ενέργειες                                                                                                    |
|                                                                                                |                                                                                                    |                                                                                                    |
| 1                                                                                              | τωτή για αίτηση Πτώχευσης 💽<br>ία ασόμετα ΑΑΜ του Πορτξούσου Δυηκόρου και επιλίξητο σύμβολο 🛩 . Σε πρόπωση που ι<br>Επώνομο | τωτή για αίτηση Πτώχευσης 💽<br>ία εοδήεετ το ΑΦΜ του Περεξούσου Δικημόρου και επιλέζει το ούμβολο 🖌. Σε περίπτωση που επιθυμείει να τροποποιήσετε του Περεξούσιο Δικημόρο επιλέζει το ούμβολο 🥜. Σε περίπτωση που<br>Επιώνομο Dvogua |

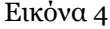

Ο χρήστης (Διαχειριστής Υποθέσεων Πιστωτή), για να προσθέσει Πληρεξούσιο Δικηγόρο, επιλέγει το εικονίδιο « > (Εικόνα 4). Στη συνέχεια, συμπληρώνει το Α.Φ.Μ. του Πληρεξούσιου Δικηγόρου στο ομώνυμο πεδίο (Εικόνα 5, πλαίσιο 1) και οριστικοποιεί την ενέργειά του επιλέγοντας το εικονίδιο « > (Εικόνα 5, πλαίσιο 2).

| Εξουσιοδότηση Πληρεξούσιου Δικηγόρου από Θεσμικό Πια                                      | στωτή για αίτηση Πτώχευσης 😏                                                                  |                                                                                               |                                                                       |
|-------------------------------------------------------------------------------------------|-----------------------------------------------------------------------------------------------|-----------------------------------------------------------------------------------------------|-----------------------------------------------------------------------|
| Για την καταχώρηση του Πληρεξούσιου Δικηγάρου παρακαλούμε επιλέξτε το σύμβολο 🕥 . Εν συκε | εία εισάγετε το AΦM του Πληρεξούσιου Δικηγόρου και επιλέξτε το σύμβολο 🛩 . Σε περίπτωση που · | επιθυμείτε να τροποποιήσετε τον Πληρεξούσιο Δικηγόρο επιλέξτε το σύμβολο 🖋 . Σε περίπτωση που | θέλετε να διαγράψετε τον Πληρεξούσιο Δικηγόρο επιλέξεε το σύμβολο 🏛 . |
| <ol> <li>ΑΦΜ Πληρεξούσιου Δικηγόρου</li> </ol>                                            | Επώνυμο                                                                                       | Όνομα                                                                                         | 2. Ενέργειες                                                          |
|                                                                                           |                                                                                               |                                                                                               | ✓ Ø                                                                   |
|                                                                                           |                                                                                               |                                                                                               |                                                                       |
|                                                                                           |                                                                                               |                                                                                               |                                                                       |

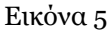

Μετά την καταχώρηση των στοιχείων του Πληρεξούσιου Δικηγόρου, ο χρήστης (Διαχειριστής Υποθέσεων Πιστωτή),μεταβαίνει στην ενότητα των Υπεύθυνων Δηλώσεων όπου διασφαλίζεται η συναίνεσή του για την

εξουσιοδότηση του καταχωρημένου πληρεξούσιου δικηγόρου με την επιλογή του πλαισίου 🗹 όπως φαίνεται στην «Εικόνα 6, πλαίσιο 1».

|                                      | ΕΛΛΗΝΙΚΗ ΔΗΜΟΚΡΑΤΙΑ<br>Ειδική Γραμματεία Διαχείρυσης Ιδιωτυκού Χρέους (ΕΓΔΙΧ) | Ηλεκτρονικό Μητρώο Φερεγγυότητας                                                           |                                                                                               | γ<br>μάδοκος Πιστωτής)<br>Εσοισε                                      |
|--------------------------------------|-------------------------------------------------------------------------------|--------------------------------------------------------------------------------------------|-----------------------------------------------------------------------------------------------|-----------------------------------------------------------------------|
|                                      |                                                                               |                                                                                            |                                                                                               |                                                                       |
| Εξουσιοδότηση Πληρε                  | ξούσιου Δικηγόρου από Θεσμικό Πισ                                             | τωτή για αίτηση Πτώχευσης 🚭                                                                |                                                                                               |                                                                       |
| Για την καταχώρηση του Πληρεξούσιο   | υ Δυκηγόρου παρακαλούμε επιλέξεε το σύμβολο 🔘 . Εν συνεχι                     | ία εισάγετε το ΑΦΜ του Πληρεξούσιου Δικηγόρου και επιλέξετ το σύμβολο 🛩 . Εε περίπτωση που | επιθυμείτε να τροποποιήστετ τον Τληρεξούσιο Δικηγόρο επιλέξτε το σύμβολο 🖋 . Σε περίπτωση που | θέλετε να διαγράψετε τον Πληρεξούσιο Δικηγόρο επιλέξεε το σύμβολο 🛅 . |
| AΦN                                  | M Πληρεξούσιου Δικηγόρου                                                      | Επώνυμο                                                                                    | Ονομα                                                                                         | Ενέργειες                                                             |
|                                      |                                                                               | Τ*****Σ                                                                                    | Δ****Ρ                                                                                        | × 🗅                                                                   |
|                                      |                                                                               |                                                                                            |                                                                                               |                                                                       |
| Δηλώσεις                             |                                                                               |                                                                                            |                                                                                               |                                                                       |
| 1.<br>Εξουσιοδοτώ τον πληρεξούσια    | δικηγόρο να υποβάλει εκ μέρους του Φορέα που εκπροσω                          | πύ την αίτησή Πτώχευσης Μικρού ή Μεγάλου Αντικειμένου Ν.4738/2020.                         |                                                                                               |                                                                       |
| Για την οριστικοποίηση των στοιχείων | του καταχωρήσατε στην παρούσα καρτέλα παρακαλούμε επιλέξ                      | τε το πλήκτρο «Αποθήκευση».                                                                |                                                                                               |                                                                       |
| Αποθήκευση                           |                                                                               |                                                                                            |                                                                                               |                                                                       |

Εικόνα 6

Στη συνέχεια, ο χρήστης (Διαχειριστής Υποθέσεων Πιστωτή) επιλέγει το εικονίδιο «Αποθήκευση» (Εικόνα 7) για την ολοκλήρωση της διαδικασίας Εξουσιοδότησης του καταχωρημένου Πληρεξούσιου Δικηγόρου για να προβεί εκ μέρους του Πιστωτή στη δημιουργία αίτησης Πτώχευσης Μικρού και Μεγάλου Αντικειμένου.

| EXMINIKI AHMOKPATIA<br>Exist fraupuratia Magipirang Kawawai Kafoor (ETAM)                    | Ηλεκτρονικό Μητρώο Φερεγγυότητας                                                           |                                                                                              | (Addisons; Filorautofy;)                                              |
|----------------------------------------------------------------------------------------------|--------------------------------------------------------------------------------------------|----------------------------------------------------------------------------------------------|-----------------------------------------------------------------------|
|                                                                                              |                                                                                            |                                                                                              |                                                                       |
| Εξουσιοδότηση Πληρεξούσιου Δικηγόρου από Θεσμικό Πισ                                         | τωτή για αίτηση Πτώχευσης 📀                                                                |                                                                                              |                                                                       |
| Για την καταχώρηση του Πληρεξούσιου Δικηγόρου παρακαλούμε επιλέξει το σύμβολο 🔘 . Εν συνεχ   | εία εισάγετε το ΑΦΜ του Πληρεξούσιου Δωηγόρου και επιλέξτε το σύμβολο 🛩 . Σε περίπτωση που | επιθυμείτε να τροποποιήσετε τον Πληρεξούσιο Δικηγόρο επιλέξτε το σύμβολα 🖋 . Σε περίπωση που | θέλετε να διαγράψετε τον Πληρεξούσιο Δικηγόρο επιλέξτε το σύμβολο 🎁 . |
| ΑΦΜ Πληρεξούσιου δικηγόρου                                                                   | Επώνυμο                                                                                    | Όνομα                                                                                        | Ενέργειες                                                             |
|                                                                                              | ΤΣ                                                                                         | Δ****P                                                                                       | ∕ ≣                                                                   |
|                                                                                              |                                                                                            |                                                                                              |                                                                       |
| Δηλωσεις                                                                                     |                                                                                            |                                                                                              |                                                                       |
| 🗹 Εξουσιοδοτώ τον πληρεξούσιο δικηγόρο να υποβάλει εκ μέρους του Φορέα που εκπροσω           | πώ την αίτησή Πτώχευσης Μικρού ή Μεγάλου Αντικειμένου Ν.4738/2020.                         |                                                                                              |                                                                       |
| Για την οριστικοποίηση των στοιχείων που καταχωρήσατε στην παρούσα καρτέλα παρακαλούμε επιλέ | ίτε το πλήκερο «Αποθήκευση».                                                               |                                                                                              |                                                                       |
| Αποθήμευση                                                                                   |                                                                                            |                                                                                              |                                                                       |

Εικόνα 7

#### Ε.Γ.Δ.Ι.Χ. – Οδηγός Χρήσης Ηλεκτρονικής Πλατφόρμας Εξουσιοδότησης Πληρεξούσιου Δικηγόρου για Δημιουργία Αίτησης Πτώχευσης Μικρού και Μεγάλου Αντικειμένου

Μετά την επιλογή του εικονιδίου «Αποθήκευση», ο χρήστης ειδοποιείται για την επιτυχή εξουσιοδότηση του Πληρεξούσιου Δικηγόρου και την ολοκλήρωση της διαδικασίας (Εικόνα 8)

| 9009 ΓεστΑ Ειδική Γραμματεία Διαχείρισης Ιδικτικού Χρό                                                                                                    | <sub>(ους (ΕΓΑΝ)</sub> Ηλεκτρονικό Μητρώο Φερεγγυότητας                                                        |                                                                                                    | <sup>τ</sup> Διόδικος Πιστυπής )                                        |
|----------------------------------------------------------------------------------------------------|----------------------------------------------------------------------------------------------------|----------------------------------------------------------------------------------------------------|-------------------------------------------------------------------------|
|                                                                                                    |                                                                                                    |                                                                                                    |                                                                         |
| Η εξουσιοδότηση του πληρεξούσιου δικηγόρου πραγματοποιήθηκε επι                                                                                                    | πυχώς.                                                                                                    |                                                                                                    | 3                                                                       |
| έξουσιοδότηση Πληρεξούσιου Δικηγόρου από Θεσ                                                                                                    | τμικό Πιστωτή για αίτηση Πτώχευσης 😌                                                                           |                                                                                                    |                                                                         |
| ια την καταχώρηση του Πληρεξούσιου Δικηγόρου παρακαλούμε επιλέξτε το σύμβολο '                                                                                                    | <ul> <li>Εν συνεχεία εισάγετε το ΑΦΜ του Πληρεξούσιου Δικηγόρου και επιλέξτε το σύμβολο ✓. Σε περίπ</li> </ul> | πτωση που επιθυμείτε να τροποποιήσετε τον Πληρεξούσιο Δινηγόρο επιλέξετ το σύμβολο 🖋 . Σε περίπτωση πο | υ θέλετε να διαγράψετε τον Πληρεξούσιο Δικηγόρο επιλέξτε το σύμβολο 🏙 . |
|                                                                                                    |                                                                                                    |                                                                                                    |                                                                         |
| ΑΦΜ Πληρεξούσιου Δικηνόρου                                                                                                    | Επύνυμο                                                                                                    | Όνομα                                                                                                  | Evénverc                                                                |
| ΑΦΜ Πληρεξούσιου Δωηγόρου                                                                                                    | Επώνυμο<br>Τ <sup>******</sup> Σ                                                                               | Ονομα<br>Δ****P                                                                                        | Ενέργαες                                                                |
| ΑΦΜ Πληρεξούπου Ιωτηγέρου                                                                                                    | Επώνορο<br>Τ''''''ξ                                                                                            | Окора<br>4****Р                                                                                        | Ενάργακς                                                                |
| ΑΦΜ Πληρεξούσιου Δικηγόρου                                                                                                    | Enlivyo<br>T*****E                                                                                             | Окца<br>2****р                                                                                         | Evéppez,                                                                |
| ΑΦΜ Πληρεξούσιου διατηγόρου<br>μηλιώσεις<br>21 Εξουσιοδοπώ τον πληρεξούσιο διατηγόρο να υποβάλα εκ μέρους του Φορέα                                                                         | Επώγορο     Τ*****Σ     Του εκτροσωπώ την αίτησή Πουχευσης Μικρού ή Μεγάλου Ανακειμήνου Ν.4738/2020.           | Окора<br>5****Р                                                                                        | Edgaus,                                                                 |
| ΑΦΜ Πληρεξούσκου Δικηγόρου<br>Δηλώσεις<br>Εξουποδοπώ τον πληρεξούσκο δικηγόρα να υπαβάλει κε μέρους του Φορία<br>α την ορατικοποίηση των στοιχίων που καταχρήσεατ στην παρούσα καρτίλα παρα |                                                                                                    | Ουομα<br>Δ****P                                                                                        | Βάρμας                                                                  |